How to use google translator to translate family access , including forms:

- 1. Log in to Skyward Family Access
- 2. Click on "My account" in the top right hand corner
- 3. Select "Show Google Translator in Family Access"
- 4. Select the language to translate in the top right
- 5. Save

|                                        | Family Access                                              | My Account Contact Us Exit           |
|----------------------------------------|------------------------------------------------------------|--------------------------------------|
| S K Y W A R D°                         |                                                            | G Select Language 🔻 🚹 District Links |
| Home                                   | Account Settings  Show Google™ Translator in Family Access | Save                                 |
| New Student                            |                                                            | Change<br>Login                      |
| Enrollment                             |                                                            | Change                               |
| Student<br>Information<br>Verification |                                                            | Profile<br>Picture                   |
| Online Forms                           |                                                            | Lindo                                |
| Student Info                           |                                                            |                                      |
| Food Service                           |                                                            |                                      |
| Test Scores                            |                                                            |                                      |
| Portfolio                              |                                                            |                                      |
| Skylert                                |                                                            |                                      |
| Login History                          |                                                            |                                      |